# YooMee

Manuel d'utilisation du YooMee Mobile Wi-Fi

Félicitations ! Vous avez acheté ce YooMee Mobile Wi-Fi ! Elle vous fournira une connexion internet sans fil haut débit

Ce manuel vous aide à comprendre le fonctionnement de votre YooMee Mobile Wi-Fi pour que vous puissiez en profiter immédiatement. Veuillez le lire attentivement avant d'utiliser votre YooMee Mobile Wi-Fi.

Pour des informations détaillées sur les fonctions et les configurations du YooMee Mobile Wi-Fi, reportezvous à l'aide en ligne.

## Prise en main de votre YooMee Mobile Wi-Fi

## Scénarios d'application

Les appareils Wi-Fi tels que les smartphones. les tablettes. les consoles de jeux et les ordinateurs peuvent accéder à internet à l'aide du YooMee Mobile Wi-Fi. La procédure de connexion dépend du système d'exploitation l'ordinateur et l'équipement à partir duquel vous désiriez vous connecter. Configurez votre connexion selon les instructions spécifiques de votre appareil. Pour accéder à internet à partir

d'une connexion, installez le pilote et suivez les instructions que vous verrez à l'écran.

Scénario 1 : Accès à internet via le réseau LTE de YooMee

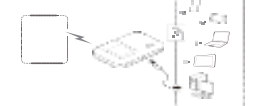

YooMee Mobile Wi-Fi emploi le réseau YooMee pour accéder à internet

Prise en main de votre YooMee Mobile Wi-Fi

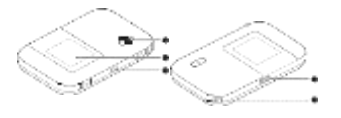

Bouton d'alimentation
 Ecran
 Port micro-USB
 Bouton MENU
 Orifice pour dragonne

Ecran
Ecran d'accueil
Itinérance
Itinérance des données activées

Puissance du signal

#### 

Batterie

batterie de faible à élevé. **3** Etat de la connexion réseau Connexion internet établie **7** Statut du WLAN internet

# Le WLAN internet doit être activé obligatoirement sur l'écran du YooMee Mobile

# Wi-Fi.

Statistique du trafic Niveau d'utilisation mensuelle des données

Limite mensuelle d'utilisation des données

### Remarque :

Pour définir la date de début des statistiques mensuelles d'utilisation des données et la limite mensuelle d'utilisation des données, accédez à la page d'administration en ligne. Les informations de trafic sont

uniquement fournies à titre de référence. Veuillez consulter votre fournisseur

de service pour des informations précises sur le trafic de données. Interface du menu

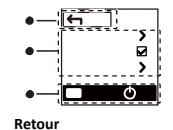

Revenir à l'interface précédente. Options

#### Conseils d'utilisation

Appuyez sur le bouton MENU pour faire défiler vers le bas et sur le bouton pour confirmer votre sélection.

## Interface de mise à jour

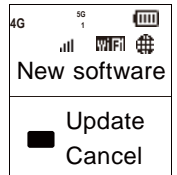

1. Nouveau logiciel

Des mises à jour sont disponibles 2. Mise à jour Appuyez sur le bouton pour

démarrer la mise à jour 3. Annuler

Appuyer sur le bouton MENU pour ignorer la mise à jour

#### Clé de sécurité du réseau sans fil et SSID

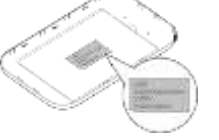

Quand un appareil Wi-Fi se connecte à YooMee Mobile Wi-Fi pour la première fois, la saisie du SSID (Service Set IDentifier) par défaut et de la clé de sécurité du réseau sans fil peut être requise. Le SSID par défaut et la clé de sécurité sont imprimés sur l'étiquette du YooMee Mobile Wi-Fi.

Il est recommandé de se connecter à la page d'administration à partir de votre navigateur et de modifier le SSID et la clé de sécurité du réseau.

Pour afficher le SSID et la clé de sécurité du réseau sans fil actuel : 1. Appuyer sur le bouton MENU

- pour afficher le menu
- Appuyer sur le bouton MENU pour accéder à info
- Appuyer sur le bouton OK pour ouvrir la page info

### Prise en main Installation

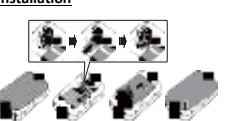

Insérez la carte SIM, la carte micro SD et la batterie Remarque :

La carte micro SD est un accessoire en option. Si aucune carte micro SD n'est fournie avec le produit, veuillez en acheter une sénarément.

# Chargement de la batterie

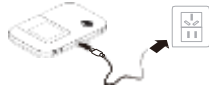

Lorsque le YooMee Mobile Wi-Fi n'a pas été utilisé longtemps ou si la batterie est complètement déchargée, il se peut qu'il ne s'allume pas immédiatement lorsqu'il est branché au chargeur USB. Veuillez laisser la batterie se recharger avant de rallumer le YooMee Mobile Wi-Fi

Méthode 1: Utiliser le chargeur pour recharger la batterie de l'appareil

# Interface

- Utilisez uniquement les chargeurs compatibles avec le YooMee Mobile Wi-Fi et fournis par des constructeurs agréés. L'utilisation d'un chargeur incompatible ou provenant d'un fabricant inconnu peut engendrer un dysfonctionnement ou une défaillance du YooMee Mobile Wi-Fi et provoquer un incendie. Une telle utilisation annule toute garantie, qu'elle soit explicite ou implicite, sur le produit.
- Le chargeur est un accessoire optionnel. S'il n'est pas fourni avec le YooMee Mobile Wi-Fi, contactez un revendeur agréé pour vous procurer un chargeur compatible avec celui-ci.

Méthode 2 : Mettre en charge la batterie de l'appareil en raccordant celui-ci à un ordinateur

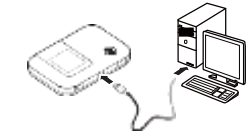

Utilisez le câble de données fourni avec votre appareil pour connecter le YooMee Mobile Wi-Fi à l'ordinateur.

Activation du YooMee Mobile Wi-Fi

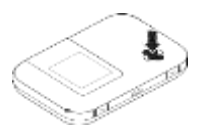

Maintenez le bouton jusqu'à ce que l'écran s'allume, signifiant la mise marche du YooMee Mobile Wi-fi. Connectez-vous à la page d'administration en ligne pour activer ou désactiver la fonction de démarrage rapide. Cette fonction réduit considérablement le délai de démarrage du YooMee Mobile Wi-Fi

## Remarque :

- Maintenez le bouton pour éteindre le YooMee Mobile Wi-Fi.
- Si votre YooMee Mobile Wi-Fi fonctionne mal ou s'il ne s'allume pas correctement, maintenez le bouton pendant au moins 10 secondes pour en forcer l'arrêt.
- Veuillez désactiver la fonction de démarrage rapide lorsque vous êtes en avion.

## Connexion à Internet

Si des données sont transmises, le YooMee Mobile Wi-Fi se connecte automatiquement à Internet. Si aucune donnée n'est transmise pendant une certaine période, le YooMee Mobile Wi-Fi coupe automatiquement la connexion réseau

#### Remarque

Pour être utilisée à nouveau, cette connexion devra être rétablie manuellement.

# Connexion à la page

d'administration en ligne

 Assurez-vous que la connexion entre le YooMee Mobile Wi-Fi et l'appareil Wi-Fi ou l'ordinateur fonctionne normalement.

Ouvrez le navigateur et saisissez <u>http://192.168.8.1</u> dans la zone d'adresse. Remarque :

- Si l'adresse IP entre en conflit avec d'autres adresses IP du réseau, l'adresse IP du YooMee Mobile Wi-Fi change automatiquement. Vérifier l'adresse IP actuelle sur l'écran du YooMee Mobile Wi-Fi.
- Saisissez le mot de passe et le nom d'utilisateur pour vous connecter à la page d'administration en ligne.
   Remarque :

# Le nom d'utilisateur : admin.

Le mot de passe : admin.

3 Configuration de la connexion internet

Une fois votre équipement connecté, allez dans l'onglet Paramètres **P Réglage rapide** Configurer le profil pour définir les éléments de fonctionnement de votre YooMee Mobile Wi-Fi.

Définissez le nom du Wi-Fi et la clé de sécurité (le mot de passe de votre Wi-Fi que vous utiliserez pour connecter au réseau) Ensuite dans l'onglet **Paramètres** 

Connexion à bas débit Paramètre réseau Mode préféré : 4G uniquement, Recherche réseau : Auto.

④ Configuration de l'APN
 Cliquer sur ⊃Paramètres
 Sélectionner ⊃Connexion à bas

débit Sélectionner Connexion à bas

Selectionner S Gestions Des Profils Sélectionner parmi les options cidessous S Nouveau profil Ecrire dans la case Nom du profil S YooMee Cl

Sélectionner C APN: Statique

Ecrire Cata.voomee.ci Sélectionner C Enregistrer

## Utilisation quotidienne

1 Mode économie de la batterie Si le YooMee Mobile Wi-Fi est resté inactif pendant une période prolongée, il entre en mode veille et l'écran s'éteint. Appuyer sur n'importe quelle touche permet de réactiver l'écran.

Lorsque le YooMee Mobile Wi-Fi est alimenté uniquement par la batterie, vous pouvez choisir d'activer ou de désactiver la fonction de désactivation automatique de la connexion Wi-Fi. Lorsque cette fonction est activée et aucun appareil Wi-Fi n'accède au YooMee Mobile Wi-Fi pendant une certaine période, la connexion Wi-Fi est automatiquement coupée. Appuyez sur n'importe quelle touche pour la réactiver.

2 Vérification du code PIN Si la vérification du code PIN est activée, connectez-vous à la page d'administration en ligne et suivez les instructions pour saisir le code PL N. Les codes PIN et PUK sont imprimés sur votre carte SIM. Pour plus d'informations, contactez YooMee CI.

Aller dans Paramètres

Sélectionner 🗢 Sécurité Sélectionner 🗢 Gestion Du Code PIN S Entrer le code PIN

3 Appuyez trois fois sur le bouton

MENU pour accéder à WLAN Internet Appuyez sur le bouton pour activer

ou désactiver le WLAN Internet. Remargue :

- Vous pouvez également vous la page connecter à d'administration en ligne du YooMee Mobile Wi-Fi pour activer ou désactiver le WLAN Internet.
- Une fois la fonction WLAN Internet activée, jusqu'à 10 appareils Wi-Fi peuvent être connectés au YooMee Mobile Wi-Fi

6 Restauration des réglages d'usine

Si vous oubliez certains paramètres de configuration, il est possible de rétablir des paramètres d'usine du YooMee Mobile Wi-Fi pour le reconfigurer.

Maintenez le bouton Reset jusqu'à ce que l'écran s'éteigne. Les paramètres du YooMee Mobile

Wi-Fi sont alors rétablis. Remarque :

Après cette opération, tous les

paramètres de configuration personnels de votre YooMee Mobile Wi-Fi seront supprimés. Toutes les valeurs par défaut de la page d'administration seront restaurées.

Exemple 1 : Connexion à un ordinateur via Wi-Fi

(Ici, sous Windows 7)

1. Assurez-vous que la fonction Wi-Fi du YooMee Mobile Wi-Fi est activée.

2. Sélectionnez Démarrer (Start) > Panneau de configuration (Control Panel) > Connexions Internet et réseau (Network and Internet Connections) > Connexions réseau

### (Network Connections). Remarque :

Avant d'établir une connexion Wi-Fi. assurez-yous que l'ordinateur est équipé d'une carte réseau sans fil. Si l'ordinateur indique une connexion réseau sans fil. cela signifie qu'une carte réseau sans fil est disponible. Sinon, vérifiez que la carte réseau sans fil fonctionne correctement.

 Sélectionnez la connexion réseau sans fil avec le SSID du YooMee Mobile Wi-Fi et cliquez sur Connecter Remarque :

- Si la connexion réseau sans fil est sécurisée, saisissez la clé de sécurité correspondante.
- Pour afficher le SSID et la clé de sécurité du réseau sans fil prenez connaissance du mode opératoire de la section « clé de sécurité de réseau sans fil et SSID » à la page 9.

4. Attendez que l'icône de connexion au réseau sans fil apparaisse dans la barre d'état située en bas à droite de l'écran de l'ordinateur. La connexion au réseau sans fil est établie.

Exemple 2 : Connexion à une tablette via Wi-Fi

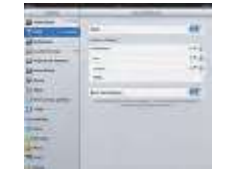

- 1. Tapez Paramètres > WLAN pour activer le réseau WLAN.
- tablette recherche 2. La automatiquement les connexions sans fil et affiche la liste des points d'accès environnants
- Sélectionnez le point d'accès correspondant au SSID du YooMee Mobile Wi-Fi.
- Si nécessaire, saisissez la clé de sécurité du réseau sans fil et cliquez sur Rejoindre. (L'indicateur du cadenas indique qu'une clé de sécurité est requise pour se connecter au réseau sans fil).

Remarque : Tous les appareils Wi-Fi, comme les iPhone, iPod touch, PS3, PS4, NDSI peuvent

utiliser le YooMee Mobile Wi-Fi pour accéder à internet. Pour obtenir le mode Pour c opératoire 'tor le spécifique, manuel d'utilisation de l'appareil Wi-Fi concerné.

## Conseils

Utiliser le YooMee Mobile Wi-Fi pendant une période prolongée entraîne la chauffe de l'appareil et peut également créer sa surchauffe. Le YooMee Mobile Wi-Fi coupe alors automatiquement la connexion au réseau et s'éteint pour éviter tout dommage. Dans ce cas, placez le YooMee Mobile Wi-Fi dans un endroit

bien aéré pour laisser la

chaleur se dissiper, puis rallumez-le et continuez à l'utiliser normalement. Si vous ne parvenez pas à utiliser normalement le YooMee Mobile Wi-Fi, procédez comme suit :

- Consultez l'aide de la page d'administration en ligne.
- Redémarrez le YooMee Mobile Wi-Fi.
- Rétablissez les réglages d'usine du YooMee Mobile Wi-Fi.
- Consultez votre opérateur.

#### **Consultation des** informations de service

Visitez le site http://192.168.1.1 pour consulter vos informations de service Pour plus d'informations :

- www.yoomee.ci support@yoomee.ci
- 22 51 50 00